# **Logitech Crayon**

| LED behavior                                  | Logitech Crayon status                            |
|-----------------------------------------------|---------------------------------------------------|
| Fade in green                                 | Power on                                          |
| Fade out green                                | Power off                                         |
| Solid green                                   | Fully charged                                     |
| Breathing green                               | Charging                                          |
| Blinking red                                  | Battery level is critical (less than 5%)          |
| Red when user presses button                  | Battery level is low (less than 10%)              |
| Constant to the second second second          | Battery level is good                             |
| Green when user presses button                |                                                   |
| Yellow                                        | Firmware update                                   |
| Yellow<br>NOW YOUR PRODUCT<br>Tip cover       | Firmware update Pencil tube Power button Cap      |
| Yellow<br>Yellow<br>YOUR PRODUCT<br>Tip cover | Firmware update Pencil tube Power button Cap      |
| Yellow<br>Yellow<br>YOUR PRODUCT<br>Tip cover | Firmware update Pencil tube Power button Cap logi |
| Yellow<br>Yellow<br>YOUR PRODUCT<br>Tip cover | Firmware update Pencil tube Power button Cap Iogi |

## **Basic Functionality**

- The Crayon is used *without* Bluetooth or any other pair technology. Turn it on and go!
  - This allows one Crayon to be used on multiple devices simultaneously.
- Power on the Crayon by holding the power button until the LED turns green.
- Power off the Crayon to preserve battery life by pressing and holding the power button until the LED fades out.
  - The Crayon will automatically power off after 30mins of inactivity.
- To charge the Crayon, lift the cap and use a regular iPad lightning cable for 30mins.
- The Crayon is compatible with only 6th generation iPads and newer:
  - New Teacher iPads, Pre-K, Kindergarten, 1st, 7th, 8th, 9th, and 10th grades
- Palm rejection rest your hand on the screen like you would a real piece of paper!

#### Primary Uses

- · Navigating and selecting items on the iPad with precision
- Using the Markup feature to annotate documents and photos
- · Handwriting notes in the Notes or Notability apps
- · Using the Scribble feature to convert handwriting to typed text

## Using the Markup feature to annotate documents and photos

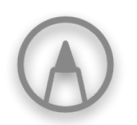

- This is the Markup icon. It can be found in most apps when working with photos and documents.
- When entering Markup, the palette below will appear. It can be minimized or moved by dragging the small gray handle to a corner or side of the screen.

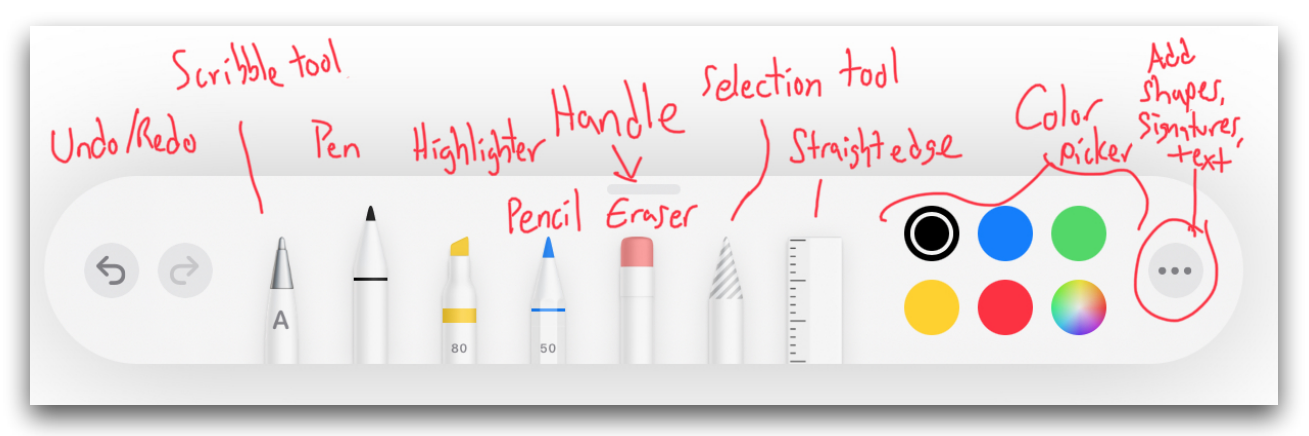

Below are some examples of how to activate the Markup palette in different apps.

|        | New Note               | Markup to              |                        |
|--------|------------------------|------------------------|------------------------|
| Photos | 10:06 AM Thu Mar       | 4<br>Тоday<br>10:05 АМ | ∻ 71% ●)<br>Ĉ ♡ ඕ Edit |
| Cancel | ADJUST<br>Options      | Done                   |                        |
|        | Markup<br>Edit Actions |                        |                        |

#### Chase Christensen – TE 882

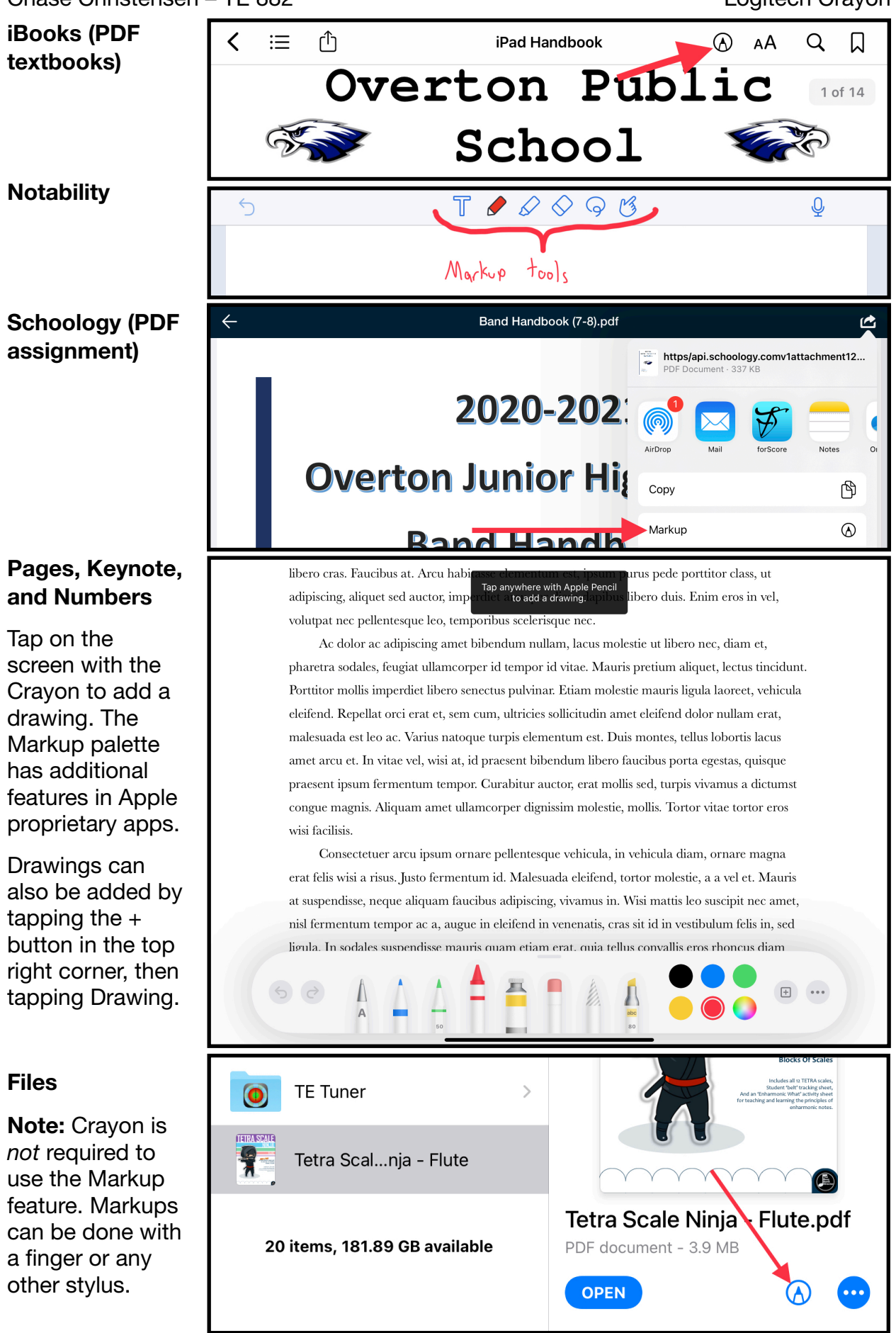

# Chase Christensen – TE 882

## Sharing documents and photos after using Markup

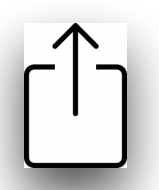

- This icon opens the Share Sheet. Options available in the Share Sheet vary by app, but the Share Sheet must be used to send data to an app or user.
- The primary feature of the Share Sheet is a list of apps that the file can be sent to. Selecting an app will open additional app-specific saving options.
- To the right is an example from Schoology.
  - In order to save an annotated file back into a Schoology assignment submission, have the student choose "Save to Files." Then, when the student navigates to the assignment and is asked to browse for a file to upload, locate the saved file.
- If completing annotations in class that need to be shared, the AirDrop feature is recommended. This will wirelessly transfer a file to nearby devices. The destination device must accept the transfer, and will then be given options for which app to save the file into.
- Try using the Crayon with other apps like Sketches School, Acrobat, FoxitPDF, and Jamboard. How else can the Crayon be used to engage your students in showing what they have learned?

| https/api.schoology.comv1at | tachment12 |
|-----------------------------|------------|
|                             | Δ [        |
| AirDrop Mail Notability     | Drive B    |
| Сору                        | Å          |
| Markup                      | $\odot$    |
| Print                       | ē          |
| Copy to GoodReader          |            |
| Save to Files               |            |
| Save to Dropbox             | ₩          |
| Import to Acrobat           | L          |
|                             |            |

• **Note:** In order to draw directly on a Google Docs/Slides/Sheets file, you must add a Drawing. This is best done by using Safari.

# Using the Scribble feature to convert handwriting to typed text

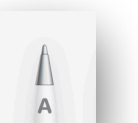

- In most standard text entry fields, you can use the Crayon to enter text.
- Simply write with the Crayon in the text field and Scribble will automatically convert the handwriting to typed text.
- Scribble will continue to work if your handwriting goes outside of the area.
- When markup is open, the icon above will engage the Scribble tool for more long form writing, however, Scribble will work in any text field even without Markup.

Text-editing tools with Scribble:

- Scratch out a word to delete it
- Draw a vertical line between characters to separate/join them
- Double-tap a word to select it, triple-tap to select a paragraph

| 9:41 AM Tue Sep 15      |              | 92        |           |
|-------------------------|--------------|-----------|-----------|
| al CARMEL               | ų.           |           |           |
| Favorites               | Sec All      |           |           |
|                         | <b>)</b> + – |           |           |
| Home Work Philz         | Coff Add     |           | Section 8 |
| San Francisco Cupertino |              | Entrance? |           |
|                         |              |           |           |
|                         |              |           |           |
|                         |              |           |           |